# NTRACTS

## Administration>Security Admin>Manage Departments

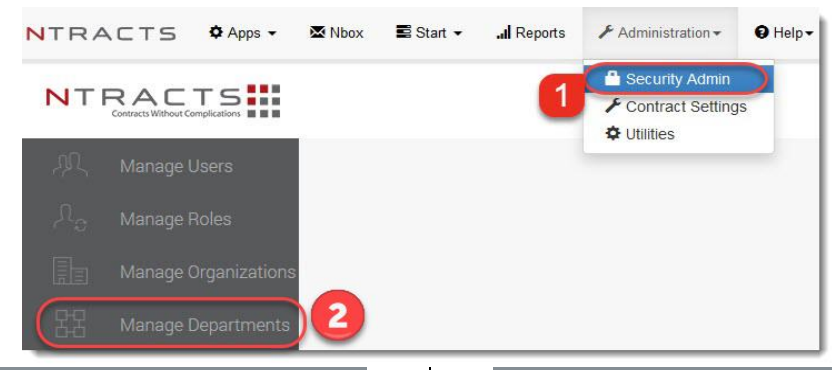

#### Overview

This guide covers how to:

- Add a new department
- Edit a department's name
- Add a sub department
- View users that have contract access to a department
- Delete a department

#### Terms defined:

*department*- a division selected in Ntracts used for securing contract records

Note: In Departments Management, a red plus sign signifies there are sub types available for viewing. Click on the plus sign to see the sub departments.

#### To add a new department:

- 1. From the Administration menu, select Security Admin.
- 2. From the left menu, click Manage Departments.
- 3. Click the red **+ADD DEP** in the upper right.
- 4. Enter the desired name for the department.
- 5. In the **Nest Dept To**, select a department in the drop down only if you wish to create a parent-child relationship between two departments.
- 6. Click Save.

The next step is to add permissions for users and/or security roles to have access to the newly created department. Refer to the *Manage Users* or *Manage Roles Quick Reference Guides* for assistance.

#### To edit a department's name:

- 1. From the Administration menu, select Security Admin.
- 2. From the left menu, click Manage Departments.
- 3. From the Actions drop down, select Edit **Dept**.
- 4. Edit the Edit Department field.
- 5. Click Save.

#### To add a sub department:

- 1. From the Administration menu, select Security Admin.
- 2. From the left menu, click **Manage Departments**.
- 3. Search for the department you want to add a sub department to.
- 4. In the Actions drop down, select Add Sub Dept.
- 5. Enter the department name.
- 6. Click Save.

The next step is to add permissions for users and/or security roles to have access to the newly created sub department (*Exception: If the user* and/or security role already has access to the parent department then access to the new sub department will be automatic). Refer to the Manage Users or Manage Roles Quick Reference Guides for assistance.

To view users that have contract access to a department:

#### **Ntracts Client Support**

Email: support@ntracts.com

Confidential and Proprietary Information. © 2021

Ntracts, Inc. All Rights Reserved.

### Administration>Security Admin>Manage Departments Guide

- 1. From the Administration menu, select Security Admin.
- 2. From the left menu, click Manage Departments.
- 3. Search for the desired department.
- 4. From the Actions drop down, select **View Users**. A Users pop-up appears listing the username, email address, full name and how the user received access to that department. You can search for a specific user in the upper left.

#### To delete a department:

Prior to deleting a department in Ntracts, any contract records assigned to that department would need to be assigned to another department. The system will not allow you to delete a department without doing so.

- 1. From the Administration menu, select Security Admin.
- 2. From the left menu, click **Manage Departments**.
- 3. Search for the department that needs to be deleted.
- 4. From the Actions drop down, select **Delete Dept**.
- 5. In the pop up, click **Confirm**.